Após terminar a seleção de turmas você deve clicar em "Adicionar turmas" e na tela seguinte, confirmar a solicitação de matricula (Figura 8). Por questões de segurança o sistema pedirá que você confirme alguns dados e em seguida você poderá imprimir o seu comprovante de solicitação de matrícula.

|                                                                                                    |                                                                                                    |                                              |                                       |                                     |            |                                                                   |                                                               |                                                                                | (x)             | ) fechar mens                                                            | ag |
|----------------------------------------------------------------------------------------------------|----------------------------------------------------------------------------------------------------|----------------------------------------------|---------------------------------------|-------------------------------------|------------|-------------------------------------------------------------------|---------------------------------------------------------------|--------------------------------------------------------------------------------|-----------------|--------------------------------------------------------------------------|----|
| PORTAL DO DISCENTE > I                                                                                                    | MATRÍCULA ON-LINE                                                                                                    | 2013.2 > TURM                                | AS SELECIONADAS                       |                                     |            |                                                                   |                                                               |                                                                                |                 |                                                                          |    |
| Caro(a) Aluno(a),<br>Para efetivar sua<br>possível imprimir o co                                                                                                    | a solicitação de m<br>mprovante da su                                                                                                    | atrícula é neces<br>a solicitação, qu        | sário pressiona<br>le deverá ser ari  | r o botão CONFIRM<br>mazenado.      | IAR MA     | TRÍCUL                                                            | AS. Após                                                      | este procedir                                                                  | nento           | será                                                                     |    |
|                                                                                                    | (i)<br>Ajuda para<br>Matrícula On-line                                                                                                    | Ver as turmas da<br>Estr. Curricular         | Ver equivalentes<br>a Est. Curricular | Buscar Turmas<br>Abertas            | Con<br>Mat | <b>f</b> irmar<br>rículas                                         | Sair s                                                        | em salvar                                                                      |                 |                                                                          |    |
| Matriz Curric                                                                                                    | ular: CURSO EXTE                                                                                                    | NSIVO TESTE - Be                             | lém - Presencial -                    | MTN - BACHARELAD                    | 0          |                                                                   |                                                               |                                                                                |                 |                                                                          |    |
| Matriz Curric<br>Curri<br>urmas Selecionadas                                                                                                    | cular: CURSO EXTE                                                                                                    | NSIVO TESTE - Be                             | lém - Presencial -                    | MTN - BACHARELAD                    | 0          | Horário                                                           | os das Tur                                                    | nas Selecionada                                                                | 15              |                                                                          |    |
| Matriz Curric<br>Curri                                                                                                    | ular: CURSO EXTE                                                                                                    | NSIVO TESTE - Be                             | elém - Presencial -                   | MTN - BACHARELAD                    | 0          | Horário                                                           | os das Turi<br>Seg                                            | nas Selecionada<br>Ter Qua                                                     | is<br>Qui       | Sex                                                                      | -  |
| Matriz Curric                                                                                                    | ular: CURSO EXTE<br>iculo: 002                                                                                                    | NSIVO TESTE - Be                             | elém - Presencial -                   | (Providence)                        | 0          | Horário<br>M1 ICE                                                 | os das Turi<br>Seg<br>NG0207                                  | nas Selecionada<br>Ter Qua<br>ICENG0207                                        | Qui             | Sex<br>                                                                  |    |
| Matriz Curric<br>Curri<br>rmas Selecionadas<br>comp. Curricul<br>cenco207 Disci                                                                                                    | ar<br>PLINA EXTENSIVO 4                                                                                                    | NSIVO TESTE - Be<br>: Remover Turm<br>2      | ilém - Presencial -                   | CR/CH<br>4/60                       | 0          | Horária<br>M1 ICE<br>M2 ICE<br>M3 ICE                             | <mark>Seg</mark><br>NG0207<br>NG0207<br>NG0208                | nas Selecionada<br>Ter Qua<br>ICENG0207<br>ICENG0207<br>                       | 95<br>Qui<br>   | Sex<br><br>ICENG0202<br>ICENG0202                                        |    |
| Matriz Curric<br>Curri<br>mas Selecionadas<br>ma Comp. Curricul<br>02 ICENG0207 DISCI<br>ente(s): SANDRO CORDEI                                                                                                    | ular: CURSO EXTE<br>culo: 002<br>ar<br>PLINA EXTENSIVO 4<br>RO LORETTO                                                                                        | NSIVO TESTE - Be<br>: Remover Turm<br>2      | lém - Presencial -                    | CR/CH<br>4 / 60                     | 0          | M1 ICE<br>M2 ICE<br>M3 ICE<br>M4 ICE                              | s das Turi<br>Seg<br>NG0207<br>NG0207<br>NG0208<br>NG0208     | mas Selecionada<br>Ter Qua<br>ICENG0207<br>ICENG0207                           | Qui<br><br>     | Sex<br><br>ICENG0202<br>ICENG0202<br>ICENG0202                           |    |
| Matriz Curric<br>Curri<br>mas Selecionadas<br>Comp. Curricul<br>102 ICENG0207 DISCI<br>ente(s): SANDRO CORDEI<br>01 ICENG0202 DISCI<br>ente(s): DIDE COLARES                                                                                               | ular: CURSO EXTE<br>culo: 002                                                                                                    | NSIVO TESTE - Be<br>: Remover Turm<br>2<br>7 | lém - Presencial -                    | CR/CH<br>4 / 60                     | 0          | Horária<br>M1 ICE<br>M2 ICE<br>M3 ICE<br>M4 ICE<br>M5             | s das Turn<br>Seg<br>NG0207<br>NG0208<br>NG0208<br>NG0208     | nas Selecionada<br>Ter Qua<br>ICENG0207<br>ICENG0207<br>ICENG0207<br><br>      | Qui<br><br>     | Sex<br><br>ICENG0202<br>ICENG0202<br>ICENG0202<br>ICENG0202              |    |
| Matriz Curric<br>Curri<br>rmas Selecionadas<br>Comp. Curricul<br>21 ICENG020 DISCI<br>ente(s): SANDRO CORDEI<br>01 ICENG0202 DISCI<br>ente(s): CALA ALESSAN<br>21 ICENG0208 DISCI<br>ente(s): CALA ALESSAN                                                 | ular: CURSO EXTE<br>culo: 002<br>ar<br>PLINA EXTENSIVO 4<br>RO LORETTO<br>PLINA EXTENSIVO 3<br>DE SOUZA<br>PLINA EXTENSIVO 3<br>PLINA EXTENSIVO 3             | NSIVO TESTE - Be<br>: Remover Turm<br>2<br>3 | lém - Presencial -                    | CR/CH<br>4/60<br>5/75<br>2/30       | 0          | Horária<br>M1 ICE<br>M2 ICE<br>M3 ICE<br>M4 ICE<br>M5<br>M6       | s das Turi<br>Seg<br>NG0207<br>NG0207<br>NG0208<br>NG0208<br> | mas Selecionada<br>Ter Qua<br>ICENG0207<br>ICENG0207<br>ICENG0207<br>ICENG0207 | Qui<br><br><br> | Sex<br>ICENG0202<br>ICENG0202<br>ICENG0202<br>ICENG0202<br>ICENG0202     |    |
| Matriz Curric<br>Curri<br>Irmas Selecionadas<br>Tima Comp. Curricul<br>02 ICENG0207 DISCI<br>101 ICENG0207 DISCI<br>101 ICENG0202 DISCI<br>101 ICENG0208 DISCI<br>102 ICENG0208 DISCI<br>101 ICENG0208 DISCI<br>101 ICENG0208 DISCI<br>101 ICENG0208 DISCI | ular: CURSO EXTE<br>culo: 002<br>ar<br>PLINA EXTENSIVO 4<br>RO LORETTO<br>PLINA EXTENSIVO 3<br>DE SOUZA<br>PLINA EXTENSIVO 3<br>DE SOUZA<br>PLINA EXTENSIVO 4 | NSIVO TESTE - Be<br>: Remover Turn<br>2<br>3 | lém - Presencial -                    | CR/CH<br>4 / 60<br>5 / 75<br>2 / 30 | 0          | Horária<br>M1 ICE<br>M2 ICE<br>M3 ICE<br>M4 ICE<br>M5<br>M6<br>T1 | s das Turn<br>Seg<br>NG0207<br>NG0208<br>NG0208<br>           | mas Selecionada<br>fer Qua<br>ICENG0207<br>ICENG0207<br>ICENG0207<br>ICENG0207 | Qui<br><br><br> | Sex<br>ICENG0202<br>ICENG0202<br>ICENG0202<br>ICENG0202<br>ICENG0202<br> |    |

Figura 8. Confirmar solicitação de matricula.

**IMPORTANTE:** você faz apenas a solicitação de matrícula e só estará efetivamente matriculado nas turmas quando o sistema rodar o processamento, funcionalidade que define quais matrículas cada discente tem direito seguindo as regras definidas pelo regulamento da UFPA.

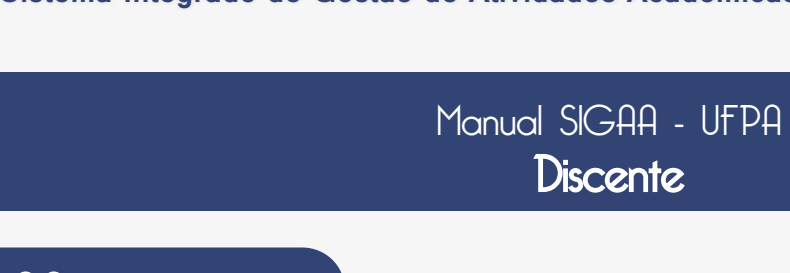

## SIGAA

O SIGAA é o novo sistema acadêmico da UFPA que está gradualmente substituindo o SIE. É ele que irá reger toda a área fim da Universidade, incluindo todos os níveis de ensino, desde o infantil até a pós-graduação. Atualmente os módulos Stricto Sensu (relativo a mestrado e doutorado) e Técnico estão em funcionamento na UFPA. Em 2014 será a vez da Graduação.

Todas as informações existentes no SIE serão migradas para o SIGAA, de forma que, quando você, discente, acessar o sistema, poderá acompanhar toda a sua vida acadêmica na Universidade, incluindo imprimir documentos (como por exemplo, histórico e comprovante de matrícula) e realizar sua (solicitação) de matrícula. Este pequeno manual visa orientar o seu primeiro acesso fazer uma introdução ao processo de matrícula online do SIGAA.

Para acessar o SIGAA basta acessar o link para os sistemas SIG presente no portal da UFPA (destacado na Figura 1) e em seguida selecionar o sistema SIGAA (destacado na Figura 2).

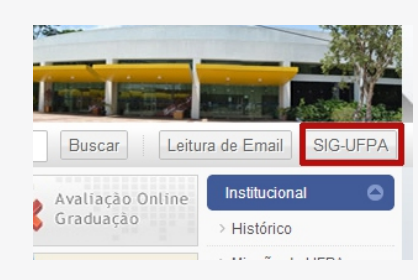

Figura 1. Acesso ao SIGAA via página da UFPA.

Será exibida então a página pública do SIGAA através da qual se entra no sistema, conforme destacado na Figura 3.

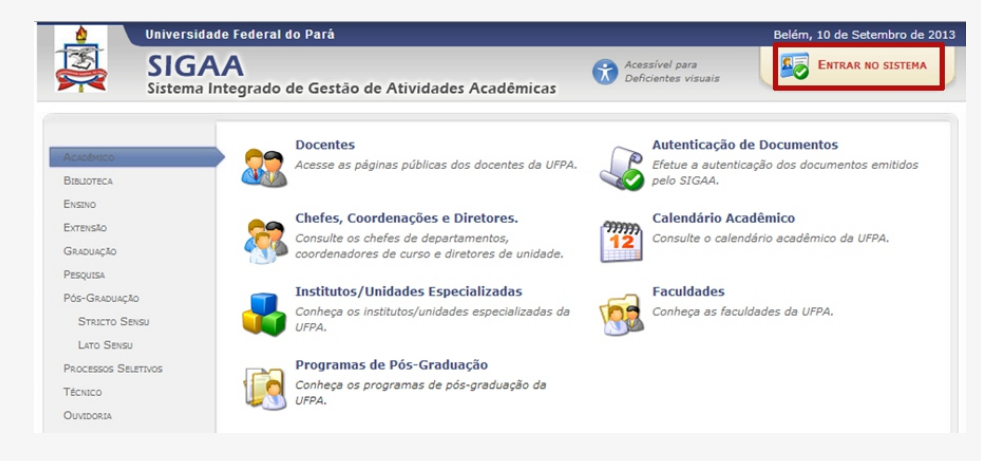

O manual SIGAA - UFPA (Discentes) é uma publicação da Assessoria de Comunicação e Marketing do Centro de Tecnologia e Comunicação da UFPA ( CTIC-UFPA)

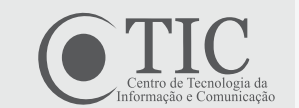

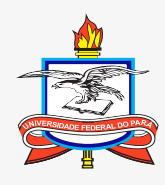

Sistema Integrado de Gestão de Atividades Acadêmicas UNVERSIDADE FEDERAL DO PARÁ

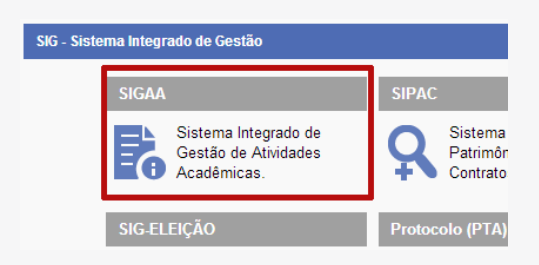

Figura 2. Acesso ao SIGAA via página da UFPA.

Figura 3. Acesso ao SIGAA.

Em seguida a tela de login é exibida (Figura 4). Para ter acesso ao sistema é necessário primeiro realizar o auto cadastro (link destacado na Figura 4).

| O sistema diferenc                                           | ATEN<br>ia letras maiúsculas de minúsculas APENAS<br>que no o                                                | IÇÃO!<br>5 na senha, portanto ela deve ser digitada<br>cadastro.                         | da mesma maneira                                         |
|--------------------------------------------------------------|----------------------------------------------------------------------------------------------------|------------------------------------------------------------------------------------------|----------------------------------------------------------|
| SIGAA<br>(Acadêmico)                                         | SIPAC<br>(Administrativo)                                                                                    | SIGRH<br>(Recursos Humanos)                                                              | <b>SIGAdmin</b><br>(Administração e Comunicação)         |
|                                                              | Perdeu o e-mail de confirmação de cada<br>Esqueceu o login? <b>Clique</b><br>Esqueceu a senha? <b>Clique</b> | astro? Clique aqui para recuperá-lo.<br>aqui para recuperá-lo.<br>aqui para recuperá-la. |                                                          |
|                                                              | Entrar no Sistema                                                                                            |                                                                                          | -                                                        |
|                                                              | Usuário:                                                                                                    |                                                                                          |                                                          |
|                                                              | Senha:                                                                                                    |                                                                                          |                                                          |
|                                                              | Ent                                                                                                    | trar                                                                                     |                                                          |
| Professor ou<br>caso ainda não possu<br>clique no l<br>Cadas | Funcionário,<br>a cadastro no SIGAA,<br>ink abaixo.<br>tre-se                                                | Al<br>caso ainda não poss<br>clique no<br>Cada                                           | uno,<br>ua cadastro no SIGAA,<br>link abaixo.<br>Stre-se |
|                                                              | Figura 4. L                                                                                                  | ogin no SIGAA.                                                                           |                                                          |

## Auto cadastro

Atenção: todos os números de matrícula foram alterados! Você pode saber seu novo número de matrícula na própria página de auto cadastro (Figura 5): basta inserir o número de matrícula antigo no campo destacado e clicar em "Buscar" que o sistema preencherá o campo "Matrícula" com o seu novo número. Então é só prosseguir com o cadastro e criar seu login e senha.

| Para saber seu n | Todos<br>ovo número de m | os números de matrícula mudaram.<br>1atrícula insira o antigo no campo abaixo e clique em "Busc |
|------------------|--------------------------|-------------------------------------------------------------------------------------------------|
|                  |                          | Buscar                                                                                          |
|                  |                          | DADOS DO DISCENTE                                                                               |
|                  | Matrícula: 🖈             |                                                                                                 |
|                  | Nível: *                 | GRADUAÇÃO                                                                                       |
|                  |                          | A pessoa é estrangeira e não possui CPF                                                         |
|                  | CPF: *                   |                                                                                                 |
|                  | Nome: 🖈                  |                                                                                                 |
|                  | RG: *                    | (Digite apenas os números)                                                                      |
| Data             | a de Nascimento: 🖈       |                                                                                                 |
|                  | E-Mail: 🖈                |                                                                                                 |
| Ano              | /Semestre Inicial *      |                                                                                                 |
| Ano,             | Semestre Inicial *       | (LX.: 2000-2)                                                                                   |
|                  | Login: 👻                 |                                                                                                 |
|                  | Senha: 🖈                 |                                                                                                 |
| C                | Confirmar Senha: 🖈       |                                                                                                 |
|                  |                          | Cadastrar Cancelar                                                                              |

Figura 5. Tela de Auto cadastro

OBS: Se houver algum problema com seus dados, entre em contato com a sua coordenação.

## Matrícula

Uma das maiores diferenças do SIGAA é a matrícula: ela será online, ou seja, você mesmo fará suas solicitações de matrícula! Para usar a funcionalidade de matrícula, basta acessar o menu Ensino >> Matrícula online >> Realizar Matrícula (Figura 6).

Atenção: alunos ingressantes não fazem matrícula online! Se você é calouro, sua matrícula será feita pela coordenação do seu curso. A partir do período seguinte a matrícula online será liberada para você.

|              | -                                                                          | -                                                                                                 | cos vircadio                                                                      | Ce Outros                                                                                                 |
|--------------|----------------------------------------------------------------------------|---------------------------------------------------------------------------------------------------|-----------------------------------------------------------------------------------|----------------------------------------------------------------------------------------------------|
| Instituciona | al                                                                         | ,                                                                                                 |                                                                                   |                                                                                                    |
| tas          |                                                                            |                                                                                                   |                                                                                   |                                                                                                    |
| le Matrícula |                                                                            |                                                                                                   |                                                                                   |                                                                                                    |
| Histórico    |                                                                            |                                                                                                   |                                                                                   |                                                                                                    |
| Índices Aca  | dêmicos                                                                    |                                                                                                   |                                                                                   |                                                                                                    |
| o de Vínculo | 0                                                                          |                                                                                                   |                                                                                   |                                                                                                    |
|              |                                                                            |                                                                                                   |                                                                                   |                                                                                                    |
| Dn-Line      |                                                                            | •                                                                                                 | Realizar                                                                          | Matrícula                                                                                                 |
|              | Instituciona<br>:as<br>Histórico<br>Índices Aca<br>o de Vínculo<br>Dn-Line | Institucional<br>:as<br>e Matrícula<br>Histórico<br>Índices Acadêmicos<br>o de Vínculo<br>Dn-Line | Institucional  icas e Matrícula Histórico Índices Acadêmicos o de Vínculo On-Line | Institucional<br>as<br>e Matrícula<br>Histórico<br>Índices Acadêmicos<br>o de Vínculo<br>On-Line Realizar |

Figura 6. Tela de matricula online.

A tela seguinte exibe uma série de instruções. Após lê-las, clique em "Iniciar Seleção de Turmas" e o sistema exibirá a tela com as componentes curriculares disponíveis para você solicitar matrícula (Figura 7).

| P                                                                                                    |                                                                                                    | Marrie . On Law 2012 2 5 Trans .                                                                                                    | Constant of the second                                                         |                                                            |                                                                                                    |
|----------------------------------------------------------------------------------------------------|----------------------------------------------------------------------------------------------------|----------------------------------------------------------------------------------------------------|--------------------------------------------------------------------------------|------------------------------------------------------------|----------------------------------------------------------------------------------------------------|
|                                                                                                    | ORTAL DO DISCENTE 2                                                                                                    | MATRICULA ON-LINE 2013.2 > TURMAS ABE                                                                                                    | RTAS DO CURRICULO DO ALUNO                                                     |                                                            |                                                                                                    |
| Se                                                                                                    | elecione uma ou mais<br>úvidas sobre as disci                                                                                                    | turmas da lista abaixo e confirme a seleção at<br>olinas do seu currículo? <b>Clique Aqui</b> para ver o                                                                                                    | ravés do botão <b>Adicionar Turmas</b><br>s detalhes de sua estrutura curricul | ;, localizado no final desta página<br>ar.                 | •                                                                                                    |
|                                                                                                    |                                                                                                    | )<br>Ajuda para<br>Matrícula On-lin                                                                                                    | ver equivalentes<br>a Estr. Curricular                                         | 5                                                          |                                                                                                    |
|                                                                                                    | Di                                                                                                    | scente: 201312340016 - ALUNO ANTIGO CAPA                                                                                                    | CIT 1 ( Ver histórico )                                                        |                                                            |                                                                                                    |
|                                                                                                    | Matriz Cur                                                                                                    | ricular: CURSO TREINAMENTO CAPACIT - Belé                                                                                                    | m - Presencial - M - BACHARELADO                                               | )                                                          |                                                                                                    |
|                                                                                                    | Cu                                                                                                    | rrículo: 12345                                                                                                    |                                                                                |                                                            |                                                                                                    |
|                                                                                                    |                                                                                                    | 📮 É pormitida a matrícula posso com                                                                                                    | ananta 📩 Não ó narmitida :                                                     | matrícula nosso component                                  |                                                                                                    |
|                                                                                                    |                                                                                                    | Ref. E permitida a matricula nesse com                                                                                                    | na 😺: Turma possui reservas                                                    | para seu curso                                             | c                                                                                                    |
|                                                                                                    |                                                                                                    | TURMAS ABERTAS PARA OS COMPONENT                                                                                                    | ES OBRIGATÓRIOS DO SEU CURRÍCULO                                               | COM CHOQUE DE HORÁRIO                                      |                                                                                                    |
| Tu                                                                                                    | rma                                                                                                    | Docente(s)                                                                                                    | Horário                                                                        | Local                                                      |                                                                                                    |
|                                                                                                    |                                                                                                    | Não há turma:                                                                                                    | s obrigatórias com choque de horár                                             | io.                                                        |                                                                                                    |
|                                                                                                    |                                                                                                    | I URMAS ABERTAS                                                                                                    | PARA OS COMPONENTES DO SEU CURRI                                               | CULO                                                       |                                                                                                    |
|                                                                                                    | Turma                                                                                                    | Docente(s)                                                                                                    |                                                                                | Horário                                                    | Local                                                                                                    |
|                                                                                                    | Turma<br>2º Nível                                                                                                    | Docente(s)                                                                                                    |                                                                                | Horário                                                    | Local                                                                                                    |
| □<br>♣                                                                                                    | Turma<br>2º Nível<br>* ICENG0024 - DISCIP                                                                                                    | Docente(s)                                                                                                    |                                                                                | Horário                                                    | Local                                                                                                    |
|                                                                                                    | Turma<br>2º Nível<br>* ICENG0024 - DISCIP<br>3 @ Turma 01                                                                                                    | Docente(s)                                                                                                    |                                                                                | Horário<br>24M1                                            | Local                                                                                                    |
|                                                                                                    | Turma<br>2° Nível<br>* ICENG0024 - DISCIP<br>@ Turma 01<br>* ICENG0025 - DISCIP                                                                                                    | Docente(s)<br>LINA SEMESTRE 2(34) (Obrig. Currículo)<br>CARLA ALESSANDRA LIMA REIS<br>LINA SEMESTRE 2(51) (Obrig. Currículo)                                                                                                    |                                                                                | Horário<br>24M1                                            | Local                                                                                                    |
| □<br>-<br>-<br>-<br>-<br>-<br>-<br>-<br>-<br>-<br>-<br>-<br>-<br>-                                                                                                    | Zº Nível           * ICENG0024 - DISCIF           @ Turma 01           * ICENG0025 - DISCIF           @ Turma 01                                                                                                    | Docente(s)<br>LINA SEMESTRE 2(34) (Obrig. Currículo)<br>CARLA ALESSANDRA LIMA REIS<br>LINA SEMESTRE 2(51) (Obrig. Currículo)<br>SANDRO RONALDO BEZERRA OL                                                                                                    | IVEIRA                                                                         | Horário<br>24M1<br>23M2                                    | Local<br>teste<br>teste                                                                                                    |
| ନ୍ତ୍ର<br>ଜୁନ<br>ଜୁନ                                                                                                    | Turma       2º Nível       * ICENG0024 - DISCIF       @ Turma 01       * ICENG0025 - DISCIF       @ Turma 01       * ICENG0026 - DISCIF                                                                                                    | Docente(s)<br>LINA SEMESTRE 2(34) (Obrig. Currículo)<br>CARLA ALESSANDRA LIMA REIS<br>LINA SEMESTRE 2(51) (Obrig. Currículo)<br>SANDRO RONALDO BEZERRA OL<br>LINA SEMESTRE 2(68) (Obrig. Currículo)                                                                                                    | IVEIRA                                                                         | <b>Horário</b><br>24M1<br>23M2                             | Local<br>teste<br>teste                                                                                                    |
| ات<br>ایک<br>ایک<br>ایک<br>ایک                                                                                                    | Turma           2º Nível           * ICENG0024 - DISCIP           @ Turma 01           * ICENG0025 - DISCIP           @ Turma 01           * ICENG0026 - DISCIP           @ Turma 01           * ICENG0026 - DISCIP           @ Turma 01                                                                                                    | Docente(s)<br>LINA SEMESTRE 2(34) (Obrig. Currículo)<br>CARLA ALESSANDRA LIMA REIS<br>LINA SEMESTRE 2(51) (Obrig. Currículo)<br>SANDRO RONALDO BEZERRA OL<br>LINA SEMESTRE 2(68) (Obrig. Currículo)<br>CARLA ALESSANDRA LIMA REIS                                                                                                    | IVEIRA                                                                         | Horário<br>24M1<br>23M2<br>56M23                           | Local<br>teste<br>teste<br>teste                                                                                                    |
| ຊຳ<br>ຊຳ<br>ຊຳ<br>ຊຳ<br>ຊຳ<br>ຊຳ<br>ຊຳ                                                                                                    | Censor     Turma       2º Nível       * ICENG0024 - DISCIP       @ Turma 01       * ICENG0025 - DISCIP       @ Turma 01       * ICENG0026 - DISCIP       @ Turma 01       * ICENG0027 - DISCIP                                                                                                    | Docente(s)<br>LINA SEMESTRE 2(34) (Obrig. Currículo)<br>CARLA ALESSANDRA LIMA REIS<br>LINA SEMESTRE 2(51) (Obrig. Currículo)<br>SANDRO RONALDO BEZERRA OL<br>LINA SEMESTRE 2(68) (Obrig. Currículo)<br>CARLA ALESSANDRA LIMA REIS<br>LINA SEMESTRE 2(85) (Obrig. Currículo)                                                           | IVEIRA                                                                         | Horário<br>24M1<br>23M2<br>56M23                           | Local<br>teste<br>teste<br>teste                                                                                                    |
| الجاني<br>الجاني<br>الماني<br>الماني<br>الماني<br>الماني<br>الماني<br>الماني<br>الماني<br>الماني<br>الماني<br>الماني<br>الماني<br>المان<br>المان<br>المان<br>الما<br>المان<br>المان<br>المان<br>المان<br>المان<br>الما<br>الما                                                                                                    | Turma           2º Nível           * ICENG0024 - DISCIP           @ Turma 01           * ICENG0025 - DISCIP           @ Turma 01           * ICENG0026 - DISCIP           @ Turma 01           * ICENG0026 - DISCIP           @ Turma 01           * ICENG0026 - DISCIP           @ Turma 01           * ICENG0027 - DISCIP           @ Turma 01           * ICENG0027 - DISCIP           @ Turma 01                                                     | Docente(s)<br>LINA SEMESTRE 2(34) (Obrig. Currículo)<br>CARLA ALESSANDRA LIMA REIS<br>LINA SEMESTRE 2(51) (Obrig. Currículo)<br>SANDRO RONALDO BEZERRA OL<br>CARLA ALESSANDRA LIMA REIS<br>LINA SEMESTRE 2(85) (Obrig. Currículo)<br>SANDRO RONALDO BEZERRA OL                                                                        | IVEIRA                                                                         | Horário<br>24M1<br>23M2<br>56M23<br>3M45 6M4 5T54          | Local<br>teste<br>teste<br>teste<br>teste                                                                                                    |
| ان<br>بان<br>بان<br>بان<br>بان<br>بان<br>بان<br>بان<br>بان<br>بان<br>ب                                                                                                    | Turma           2º Nível           * ICENG0024 - DISCIP           @ Turma 01           * ICENG0025 - DISCIP           @ Turma 01           * ICENG0026 - DISCIP           @ Turma 01           * ICENG0027 - DISCIP           @ Turma 01           * ICENG0027 - DISCIP           @ Turma 01           * ICENG0027 - DISCIP           @ Turma 01           * ICENG0027 - DISCIP           @ Turma 01           * Official           * ICENG0027 - DISCIP | Docente(s)<br>LINA SEMESTRE 2(34) (Obrig. Currículo)<br>CARLA ALESSANDRA LIMA REIS<br>LINA SEMESTRE 2(51) (Obrig. Currículo)<br>SANDRO RONALDO BEZERRA OL<br>LINA SEMESTRE 2(68) (Obrig. Currículo)<br>CARLA ALESSANDRA LIMA REIS<br>LINA SEMESTRE 2(85) (Obrig. Currículo)<br>SANDRO RONALDO BEZERRA OL                              | IVEIRA                                                                         | Horário<br>24M1<br>23M2<br>56M23<br>3M45 6M4 5T54          | Local<br>teste<br>teste<br>teste<br>teste                                                                                                    |
| <ul> <li>B<sup>1</sup></li> <li>B<sup>1</sup></li> <l< th=""><td>Turma           2º Nível           * ICENG0024 - DISCIP           @ Turma 01           * ICENG0025 - DISCIP           @ Turma 01           * ICENG0026 - DISCIP           @ Turma 01           * ICENG0027 - DISCIP           @ Turma 01           * ICENG0027 - DISCIP           @ Turma 01           * ICENG0027 - DISCIP           @ Turma 01           * ICENG0027 - DISCIP           @ Turma 01           * ICENG0125 - DISCIP</td><td>Docente(s)<br/>LINA SEMESTRE 2(34) (Obrig. Currículo)<br/>CARLA ALESSANDRA LIMA REIS<br/>LINA SEMESTRE 2(51) (Obrig. Currículo)<br/>SANDRO RONALDO BEZERRA OL<br/>LINA SEMESTRE 2(68) (Obrig. Currículo)<br/>CARLA ALESSANDRA LIMA REIS<br/>LINA SEMESTRE 2(85) (Obrig. Currículo)<br/>SANDRO RONALDO BEZERRA OL<br/>SANDRO RONALDO BEZERRA OL</td><td>IVEIRA</td><td>Horário<br/>24M1<br/>23M2<br/>56M23<br/>3M45 6M4 5T54</td><td>Local Local Local</td></l<></ul> | Turma           2º Nível           * ICENG0024 - DISCIP           @ Turma 01           * ICENG0025 - DISCIP           @ Turma 01           * ICENG0026 - DISCIP           @ Turma 01           * ICENG0027 - DISCIP           @ Turma 01           * ICENG0027 - DISCIP           @ Turma 01           * ICENG0027 - DISCIP           @ Turma 01           * ICENG0027 - DISCIP           @ Turma 01           * ICENG0125 - DISCIP                      | Docente(s)<br>LINA SEMESTRE 2(34) (Obrig. Currículo)<br>CARLA ALESSANDRA LIMA REIS<br>LINA SEMESTRE 2(51) (Obrig. Currículo)<br>SANDRO RONALDO BEZERRA OL<br>LINA SEMESTRE 2(68) (Obrig. Currículo)<br>CARLA ALESSANDRA LIMA REIS<br>LINA SEMESTRE 2(85) (Obrig. Currículo)<br>SANDRO RONALDO BEZERRA OL<br>SANDRO RONALDO BEZERRA OL | IVEIRA                                                                         | Horário<br>24M1<br>23M2<br>56M23<br>3M45 6M4 5T54          | Local Local |
| ດີ:<br>ດີ:<br>ດີ:<br>ດີ:<br>ດີ:<br>ດີ:<br>ດີ:<br>ດີ:                                                                                                    | Turma           2º Nível           * ICENG0024 - DISCIP           @ Turma 01           * ICENG0025 - DISCIP           @ Turma 01           * ICENG0026 - DISCIP           @ Turma 01           * ICENG0027 - DISCIP           @ Turma 01           * ICENG0027 - DISCIP           @ Turma 01           * ICENG0027 - DISCIP           @ Turma 01           3º Nível           * ICENG0125 - DISCIP           @ Turma 02                                  | Docente(s)<br>LINA SEMESTRE 2(34) (Obrig. Currículo)<br>CARLA ALESSANDRA LIMA REIS<br>LINA SEMESTRE 2(51) (Obrig. Currículo)<br>SANDRO RONALDO BEZERRA OL<br>CARLA ALESSANDRA LIMA REIS<br>LINA SEMESTRE 2(85) (Obrig. Currículo)<br>SANDRO RONALDO BEZERRA OL<br>LINA EXTENSIVO 03 (Optativa)<br>CARLA ALESSANDRA LIMA REIS          | IVEIRA                                                                         | Horário<br>24M1<br>23M2<br>56M23<br>3M45 6M4 5T54<br>234T1 | Local<br>teste<br>teste<br>teste<br>teste<br>teste<br>teste<br>teste                                                                                                    |

Você só vai visualizar as turmas de componentes curriculares (disciplinas ou módulos) que você estiver apto a cursar, seguindo as regras do regime acadêmico do seu curso (seriado ou por atividades).

Figura 7. Seleção de turmas.